Un tableau croisé dynamique (TCD), ou Table de Pilote dans Libre office, est un tableau permettant d'analyser facilement un très grand nombre de données.

Dans cette fiche, nous allons réaliser un TCD nous permettant d'analyser la répartition des espèces végétales étudiées en fonction des types de substrats sur lesquels on les a trouvées.

## Créer un tableau croisé dynamique dans Excel

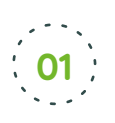

**Ouvrir un fichier de données et sélectionner les données utiles** en utilisant la souris pour sélectionner les cases à prendre en compte. Les zones sélectionnées apparaissent en gris.

→ Pour notre exemple, nous utiliserons le fichier Sauvages de ma rue et sélectionnerons toutes les cases.

Astuce : pour sélectionner tout un tableau d'un coup, placer le curseur de la souris dans le coin haut gauche et cliquer.

|   | Fic | hier             | Accu             | eil      | Insertio | on M    | lise er | n page     | Form    | ules       | Donnée     | s   | Révisio    | n A     | ffichag | e Acrol     | bat     |
|---|-----|------------------|------------------|----------|----------|---------|---------|------------|---------|------------|------------|-----|------------|---------|---------|-------------|---------|
|   | ľ   | - <b>X</b>       | Coupe            | r        |          |         | Cali    | bri        | Ŧ       | 11 -       | A A        | = : | = =        | 8/-     | F       | Renvoyer à  | la ligr |
|   | Col | ler 💉            | Copier<br>Reproc | iuire la | mise er  | n forme | G       | I <u>S</u> | -       | <u>ð</u> , | <u>A</u> - | = : | = =        | €⊒ →    |         | Fusionner e | t cent  |
|   |     | Presse-papiers G |                  |          |          |         |         | Police 15  |         |            |            |     | Alignement |         |         |             |         |
|   | A1  |                  | Ŧ                |          | ×        | √ j     | Sec.    | num_       | _obs    |            |            |     |            |         |         |             |         |
| Y |     |                  | A                |          | В        | С       |         |            |         | D          |            |     |            | E       |         |             | F       |
|   | 1   | num_             | obs 👻            | date     | -        | annee_  | sc 🕆    | nom        | etab    |            |            | -   | code       | _postal | _eta –  | ville_etal  | D       |
|   | 2   |                  | 94916            | 20/09    | 9/2013   |         | 2014    | Lycee      | general | Victor     | Duruy      |     |            |         | 75007   | Paris 07    |         |
|   | 3   |                  | 94916            | 20/09    | 9/2013   |         | 2014    | Lycee      | general | Victor     | Duruy      |     |            |         | /500/   | Paris 07    |         |
|   | 4   |                  | 94916            | 20/09    | 9/2013   |         | 2014    | Lycee      | general | Victor     | Duruy      |     |            |         | 75007   | Paris 07    |         |
|   | 5   |                  | 94916            | 20/09    | 9/2013   |         | 2014    | Lycee      | general | Victor     | Duruy      |     |            |         | 75007   | Paris 07    |         |
|   | 6   |                  | 94916            | 20/09    | 9/2013   |         | 2014    | Lycee      | general | Victor     | Duruy      |     |            |         | 75007   | Paris 07    |         |
|   | 7   |                  | 94916            | 20/09    | 9/2013   |         | 2014    | Lycee      | general | Victor     | Duruy      |     |            |         | 75007   | Paris 07    |         |
|   | 8   |                  | 94916            | 20/09    | 9/2013   |         | 2014    | Lycee      | general | Victor     | Duruy      |     |            |         | 75007   | Paris 07    |         |
|   | 0   |                  | 94916            | 20/09    | 9/2013   |         | 2014    | Iveor      | gonoral | Victor     | Durunz     |     |            |         | 75007   | Daris 07    |         |

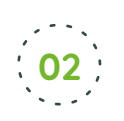

A.

**Dans l'onglet Insertion, choisir « Tableau croisé dynamique ».** Dans la boîte de dialogue qui s'ouvre alors, cliquer sur OK.

| dynamiq<br>A1 | ue dynam<br>Tableau                 | iques en ligne                    | Illustrations                 | ep mes com   | Complén  |
|---------------|-------------------------------------|-----------------------------------|-------------------------------|--------------|----------|
| A1            | Tableau                             | X X & num ob                      | Illustrations                 |              | Complén  |
| A1            |                                     | X X & num ob                      |                               |              |          |
|               |                                     |                                   | s                             |              |          |
|               |                                     |                                   |                               |              |          |
|               |                                     |                                   |                               |              |          |
| 4             | A                                   |                                   |                               |              |          |
| 1 Inum        | obs y date                          | Créer un tableau croisé dynamic   | lue                           | ? ×          | al eta y |
| 2             | 94916 20/                           | Choisissez les données à analyser | (                             |              | 75007    |
| 3             | 94916 20/                           | Sélectionner un tableau ou        | une plage                     |              | 75007    |
| 4             | 94916 20/                           | Tableau/Plage : Feuil1!           | SAISX                         |              | 75007    |
| 5             | 94916 20/                           | O Utiliser une source de donne    | ées externes                  |              | 75007    |
| 6             | 94916 20/                           | Choisir (a connexion              |                               |              | 75007    |
| 7             | 94916 20/                           | Nom de la connection :            |                               |              | 75007    |
| 8             | 94916 20/                           | O Utiliser le modèle de donnée    | es de ce classeur             |              | 75007    |
| 9             | 94916 20/                           | Choisissez l'emplacement de votr  | e rannort de tableau croisé d | knamioue     | 75007    |
| 10            | 94916 20/                           | Nouvelle feuille de calcul        |                               | , maning a c | 75007    |
| 11            | 94916 20/                           | Equille de calcul existante       |                               |              | 75007    |
| 12            | 94917 27/                           | Emplacement                       |                               | 100          | 75007    |
| 13            | 94917 27/                           |                                   |                               | 1.20         | 75007    |
| 14            | 94917 27/                           | Indiquez si vous souhaitez analys | er plusieurs tables           |              | 75007    |
| 15            | 94917 27/                           | Ajouter ces données au mod        | téle de données               |              | 75007    |
| 16            | 94917 27/                           |                                   | OK                            | Annuler      | 75007    |
| 17            | 94918 27/                           | 09/2013 2014 Lycee ge             | neral victor buruy            |              | 75007    |
|               | 00000 001                           |                                   | a secolar second              |              | 700 0007 |
| 6             | 94917 27/<br>94917 27/<br>94918 27/ |                                   | ОК                            | Annuler      | 75007    |
|               | 210 211                             | 2014 Lycee ge                     | inerer victor burdy           |              | 75007    |

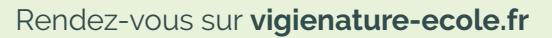

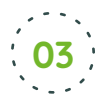

## Dans la nouvelle feuille qui s'ouvre ensuite, nous allons pouvoir choisir la structure de notre

**TCD** (quelles variables pour les lignes et les colonnes et quel calcul pour les valeurs). Il suffit de faire glisser les variables proposées dans «Lignes» ou dans «Colonnes».

On peut ensuite demander au tableur de faire des sommes, des moyennes ou d'autres types de calculs. Pour cela, il suffit de double cliquer sur l'élément dans «Valeurs» pour choisir le calcul. .

 → Dans notre exemple, nous souhaitons connaître le nombre d'apparitions de chaque espèce dans chaque type d'environnement. Nous allons alors faire glisser le champ « espèces » dans « Lignes », avec la souris. Ainsi, chaque ligne du tableau correspondra à une espèce. Les données qui nous intéressent sont celles des environnements où été vus les plantes. Nous allons alors faire glisser tous les champs des différents types d'environnement dans « Colonne». Le nombre d'occurence pour chaque type de substrat est automatiquement calculée par le logiciel. On obtient alors ceci :

| Étiquettes de lignes 👻                          | Nombre de Chemin | Nombre de Fissure | Nombre de Pelouse | Nombre de | Choisissez les champs à inclu | re dans le rapport : 🛛 🖓 💌 |
|-------------------------------------------------|------------------|-------------------|-------------------|-----------|-------------------------------|----------------------------|
| Acer negundo L.                                 |                  | 1                 | 2                 |           | Rechercher                    | م                          |
| Acer platanoides L.                             | 1                |                   | 11                |           |                               | ~                          |
| Achillea millefolium L.                         | 3                | 4                 | 27                |           | nombre_eleves                 |                            |
| Agrostis stolonifera L.                         | 7                | 4                 | 8                 |           | 🗌 lieu                        |                            |
| Ailanthus altissima (Mill.) Swingle             | 1                | 1                 | 4                 | - LI      | latitude_debut                |                            |
| Ajuga reptans L.                                |                  | 2                 | 11                |           | longitude_debut               |                            |
| Alcea rosea L.                                  | 2                | 9                 | 1                 |           | latitude_fin                  |                            |
| Alliaria petiolata (M.Bieb.) Cavara amp  Grande | 1                | 3                 | 7                 |           | longitude_fin                 |                            |
| Alnus glutinosa (L.) Gaertn.                    |                  |                   |                   |           | longueur                      |                            |
| Amaranthus deflexus L.                          | 1                |                   |                   |           | ✓ especes                     |                            |
| Amaranthus retroflexus L.                       | 1                | 3                 | 8                 |           | Chemin                        |                            |
| Ambrosia artemisiifolia L.                      |                  | 2                 |                   |           | Pelouse                       |                            |
| Andryala integrifolia L.                        |                  | 2                 | 4                 |           | Pied arbre                    |                            |
| Anthriscus sylvestris (L.) Hoffm.               | 1                |                   | 2                 |           | ✓ Haie                        |                            |
| Antirrhinum majus L.                            |                  | 1                 | 1                 |           | ✓ Platebande                  |                            |
| Aphanes arvensis L.                             |                  |                   | 2                 |           | ✓ Mur                         |                            |
| Arabidopsis thaliana (L.) Heynh.                | 3                | 9                 | 4                 |           | adresse                       |                            |
| Arctium minus (Hill) Bernh.                     |                  |                   | 1                 |           |                               |                            |
| Arenaria serpyllifolia L.                       | 2                | 2                 |                   |           | Faites glisser les champs dan | s les zones voulues        |
| Artemisia annua L.                              |                  | 1                 |                   |           | ci-dessous:                   |                            |
| Artemisia verlotiorum Lamotte                   |                  |                   |                   |           | T 01 7000                     | EL COLONNES                |
| Artemisia vulgaris L                            |                  | 3                 |                   |           | T PILIKES                     | III COLONNES               |
| Arum italicum Mill.                             | 1                | 1                 | 1                 |           |                               | Σ Valeurs 🔻                |
| Asparagus acutifolius L.                        | 1                |                   | 2                 |           |                               |                            |
| Asplenium ceterach L.                           |                  | 1                 | 1                 |           |                               |                            |
| Asplenium ruta-muraria L.                       |                  |                   |                   |           |                               |                            |
| Asplenium scolopendrium                         |                  | 1                 |                   |           |                               |                            |
| Asplenium trichomanes L.                        | 1                | 9                 |                   |           |                               |                            |
| Aster squamatus (Spreng.) Hieron.               | 2                | 2                 | 2                 |           |                               |                            |
| Atriplex patula L.                              |                  | 1                 |                   |           |                               |                            |
| Atriplex prostrata Boucher ex DC.               |                  |                   |                   |           | = LIGNES                      | Σ VALEURS                  |
| Bellis perennis L.                              | 20               | 23                | 127               |           |                               | Nombre de Chemin -         |
| Betula pendula Roth                             |                  | 3                 | 4                 |           | especes                       | Nombre de Criemin          |
| Borago officinalis L.                           |                  | 1                 | 1                 |           |                               | Nombre de Pissure          |
| Brassica napus L.                               |                  | 2                 | 3                 |           |                               | rvombre de Pelouse         |
| Bromus hordeaceus L.                            | 2                |                   | 4                 |           |                               | Nombre de Pied_arbre 🔻     |
| Bromus sterilis L.                              | 3                | 11                | 6                 |           |                               | Nombre de Haie 🔹           |

→ Exemple de lecture du tableau : L'acer negundo a été observée 1 fois dans des fissures, 2 fois dans des pelouses...

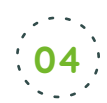

Notre TCD est terminé ! Il est possible à tout moment de :

- modifier les données du tableau de départ. Une fois actualisé (clic droit dans le TCD et choisir « actualiser ») le TCD en tiendra compte dans son traitement.
- modifier la structure du TCD en procédant de la même manière que lors de sa création.
- choisir plus précisément les espèces à traiter en plançant le champ espèce également dans la rubrique «Filtre». Un menu déroullant sera alors ajouté au dessus du tableau croisé dynamique.

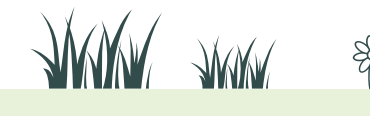

2